# GUIDE D'INFORMATION ET D'UTILISATION

### PREMIÈRE CONNEXION AU PC Y13

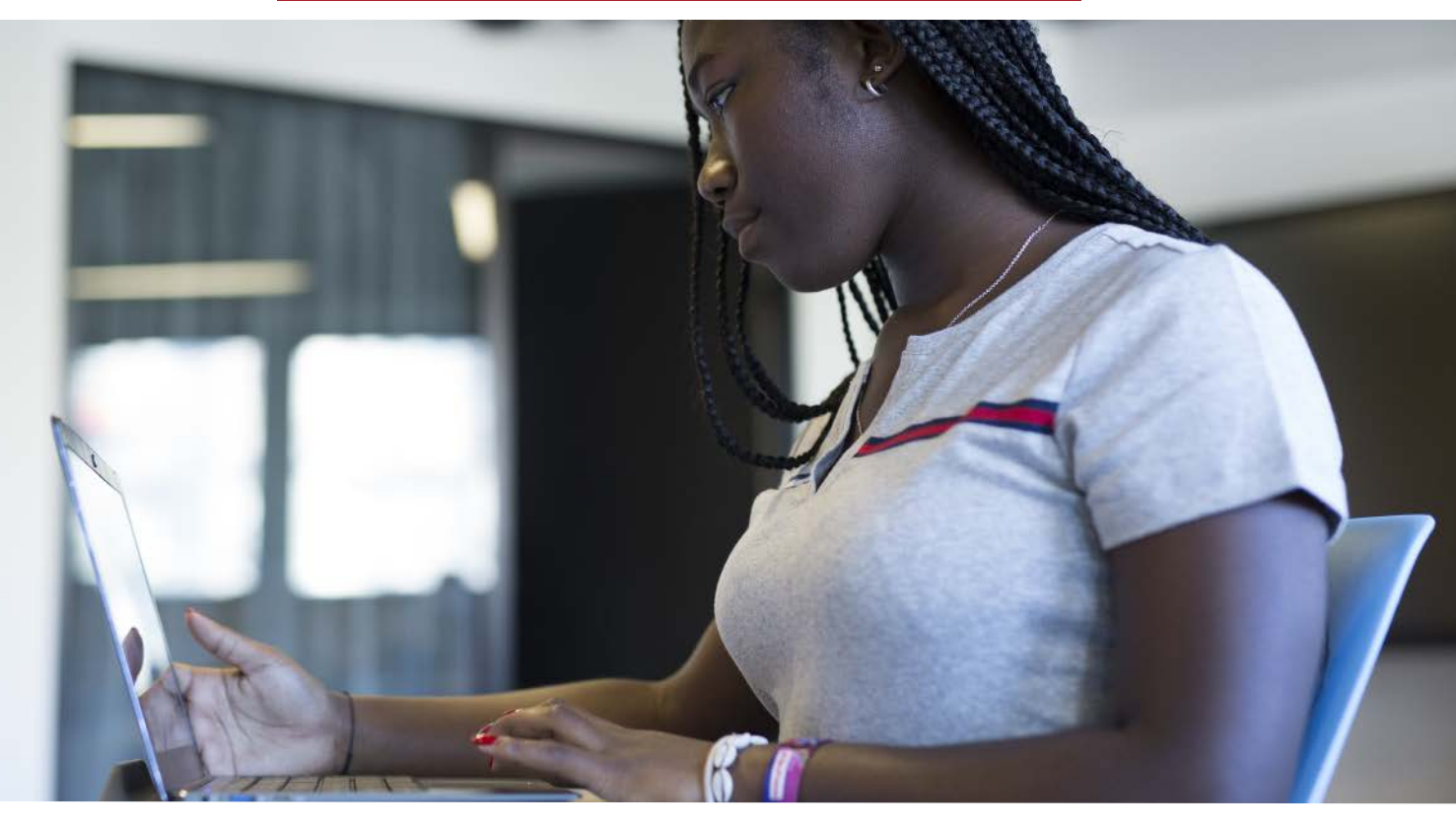

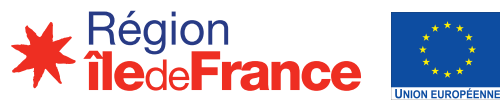

Fonds européen de développement régional Financement dans le cadre de la réponse de l'Union à la pandémie de COVID-19

## ÉTAPES POUR UNE PREMIÈRE CONNEXION

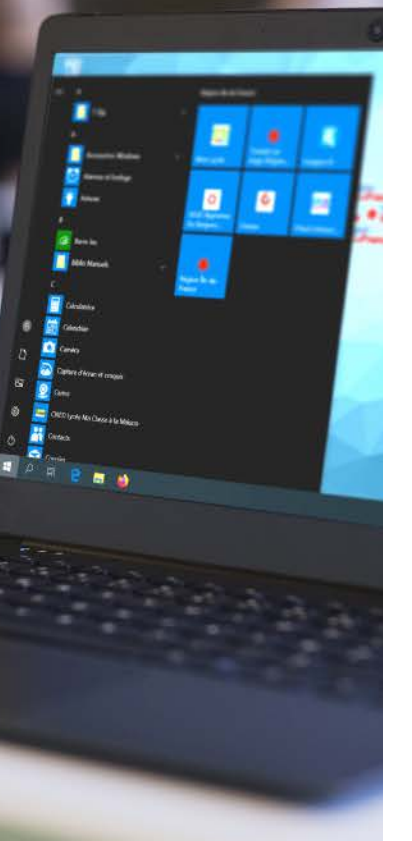

#### ÉTAPE 1

Avoir votre identifiant ENT-MonLycee.net et votre mot de passe temporaire (si ce n'est pas le cas, merci de bien vouloir vous rapprocher du coordonnateur numérique du lycée).

#### ÉTAPE 2

Connectez votre ordinateur Y13 à un réseau internet.

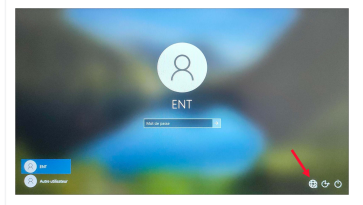

### ÉTAPE 3

Une fois votre ordinateur connecté à internet, **deux** possibilités :

Si vous avez déjà activé votre compte ENT, il vous suffit de cliquer sur la session **« Autre utilisateur »** et de renseigner les informations demandées :

- Identifiant: votre login ENT (donné par votre lycée) suivi de @monlycee.net, soit loginENT@monlycee.net

- **Mot de passe :** mot de passe personnel que vous avez choisi lors de l'activation de votre compte ENT-MonLycee.net.

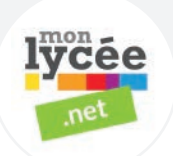

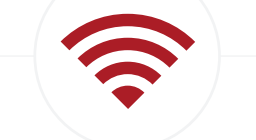

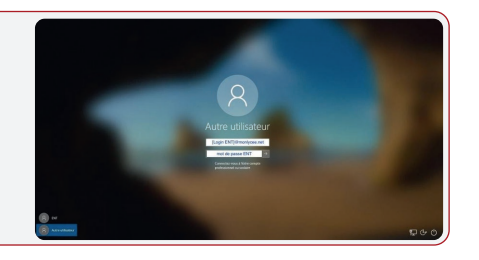

Si vous n'avez pas encore utilisé Monlycée.net, vous devez alors activer votre compte. Pour cela :

В

- **Aller sur monlycee.net** (depuis votre Smartphone ou la salle informatique) puis entrez le login qui vous a été donné par votre établissement. Enfin entrez votre mot de passe temporaire.

- **Définissez votre nouveau mot de passe** personnel (attention ce mot de passe vous sera systématiquement demandé pour vous connecter au site ENT-MonLycee.net ainsi qu'à votre ordinateur Y13, il est donc important de vous en souvenir).

- Votre compte ENT-MonLycee.net est enfin activé.

Sélectionnez la session **« Autre utilisateur »** sur votre ordinateur Y13 et renseigner les informations demandées :

- Identifiant : votre login ENT (donné par votre lycée) suivi de @monlycee.net, soit loginENT@monlycee.net

- **Mot de passe :** mot de passe personnel que vous avez choisi lors de l'activation de votre compte ENT-MonLycee.net.

#### ÉTAPE 4

#### Votre session personnelle sur votre Y13 est ouverte !

Nous vous souhaitons une bonne année scolaire.

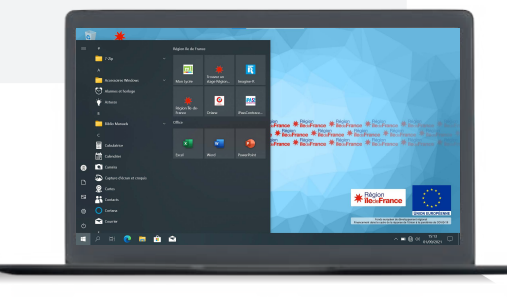

### CONTACTS ET **LIENS UTILES**

Notre équipe est à votre disposition pour vous accompagner dans la gestion de votre ordinateur Y13.

#### ASSISTANCE ET SAV

En cas de problème, vous pouvez vous rapprocher de votre coordonnateur numérique et/ou contacter le support Unowhy à cette adresse : https://idf.hisqool.com/support ou en flashant ce QR code :

**ecosystem** 

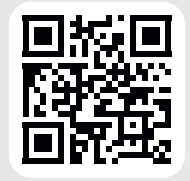

#### ACCOMPAGNEMENT

Rendez-vous sur le site dédié du Projet Virage Numérique : https://iledefrance-unowhy.com

#### INFORMATION SUR LE RECYCLAGE

**UNOWHY** est adhérente d'Ecosystem qui garantit la collecte, la dépollution et le recyclage de nos appareils électriques en fin de vie, dans le respect des plus hautes exigences environnementales et sociales.

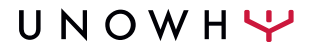

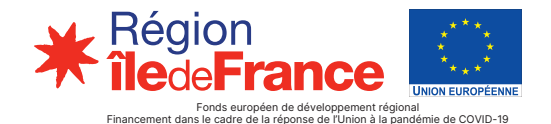